# **SIPAC PROTOCOLO**

### Mesa Virtual - Aba Processos

## CADASTRAR PROCESSO ESCREVER DOCUMENTO

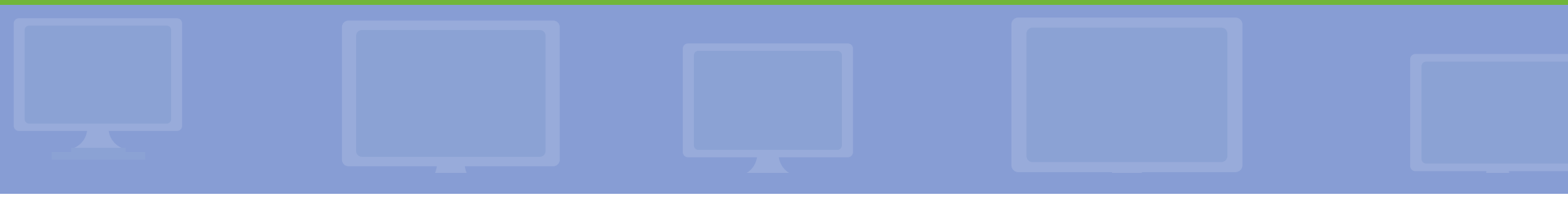

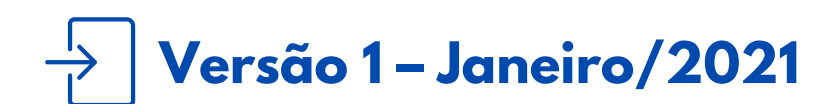

Coordenadoria de Gestão Documental

É fundamental que você se habitue a acessar o SIPAC Protocolo e a abrir a MESA VIRTUAL do sistema diariamente, tal como costuma fazer com seu e-mail.

Esse Manual tem como objetivo o cadastro de processos administrativos, na aba Processos, utilizando a funcionalidade Escrever Documento. Usar essa funcionalidade somente se a área de negócio (setor responsável pelo fluxo do processo e documentos) já tiver seus fluxos adaptados e normatizados para a produção e o trâmite de processos e documentos em meio eletrônico, de acordo com o Decreto 8.539/2015 e Portaria Interministerial nº 1.677/2015.

Para testar qualquer funcionalidade e suas implicações, utilize antes, preferencialmente, os ambientes de homologação (disponível neste link) ou de teste (disponível neste link) do sistema, nos quais as ações realizadas não têm validade.

**LEMBRE-SE** que a versão do módulo SIPAC Protocolo utilizada pelo IFRS não atende, na totalidade, a legislação vigente que regulamenta a produção e tramitação de documentos digitais. Dessa forma, suas funcionalidades devem ser utilizadas com total atenção para que os atos administrativos da instituição, documentados através do sistema, tenham valor legal.

Em caso de dúvidas ou problemas com o acesso, as permissões ou o uso de qualquer funcionalidade do SIPAC Protocolo, entre em <u>contato com os âncoras (clique aqui para mais informações)</u> do módulo em sua unidade.

### 1) Acesse <u>https://sig.ifrs.edu.br/sipac/</u>. Entre com seus dados de usuário (CPF) e senha.

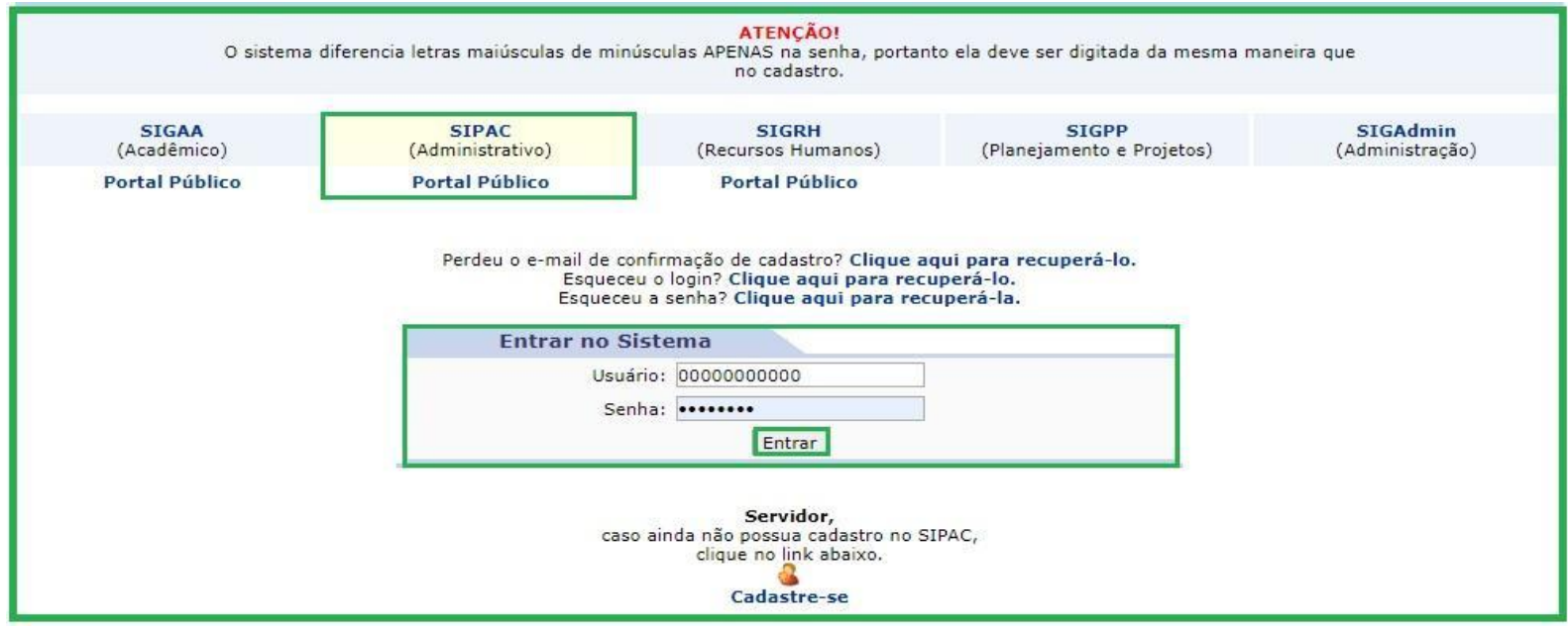

Figura 1: Tela de acesso ao SIPAC

### 2) Clique no botão Mesa Virtual, localizado no canto superior direito da tela.

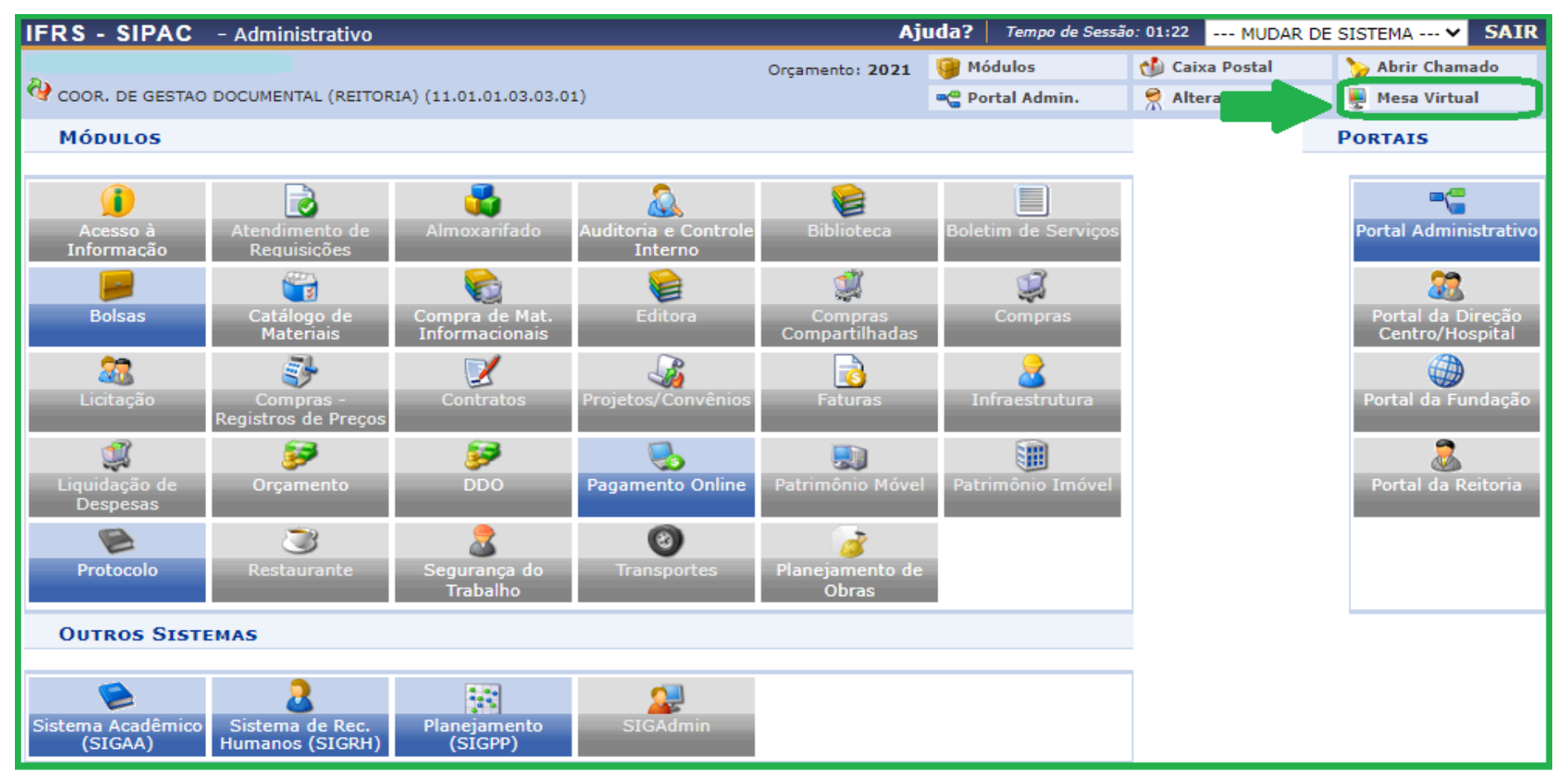

Figura 2: Acessar Mesa Virtual

3) Dentro da Mesa Virtual, na aba *Processos*, clique em Cadastrar Processo.

| Processos | Documentos Despachos Me |     | Memorandos |
|-----------|-------------------------|-----|------------|
| Abrir P   | rocesso                 |     |            |
| Cadast    | rar Processo            |     |            |
| Cadast    | rar Processo Anti       | iao |            |

Figura 3: Cadastrar processo - Mesa virtual

4) Na tela seguinte, preencha os Dados Gerais do Processo.

|                         | DADOS GERAIS DO PROCESSO               |
|-------------------------|----------------------------------------|
| Origem do Processo: 🖈   | Processo Interno Processo Externo      |
| Tipo do Processo: 🕷     |                                        |
| Assunto Detalhado: 🖈    |                                        |
|                         | (900 caracteres/0 digitados)           |
| Natureza do Processo: * | OSTENSIVO T                            |
| Observação:             |                                        |
|                         | (4000 caracteres/0 digitados)          |
| Local no Arquivo:       |                                        |
|                         | Cancelar Continuar >>                  |
|                         | 🖈 Campos de preenchimento obrigatório. |

Figura 4: Dados Gerais do Processo

5) Preencha os campos obrigatórios identificados com asterisco \* e clique em Continuar, conforme Figura 4.

- Origem do Processo: este campo já está automaticamente selecionado na opção Processo Interno, uma vez que os cadastros de processos do IFRS, em sua maioria, são deste tipo. Caso esteja cadastrando um processo produzido dentro do âmbito do IFRS, deixe selecionada a opção Processo Interno. Caso esteja recebendo um processo de outro órgão, selecionar Processo Externo, em seguida deve identificar se o número de protocolo do processo externo possui o mesmo formato de número do processo indicado no sistema, preencher o número do processo do órgão externo, o nome desse órgão de origem e a data de autuação deste processo no órgão. A opção de Processo Externo é muito importante para que possamos registrar o processo de outro órgão com o número de protocolo da origem, não gerando outro número de protocolo, cumprindo assim com a legislação vigente.
- Tipo de Processo: este campo apresenta uma lista de tipos de processos cadastrados. Basta inserir as primeiras letras do tipo do processo desejado e o sistema apresentará a lista de opções disponíveis. Para buscar todas as opções de tipos cadastrados no sistema, basta digitar no campo de busca o seguinte: "%%%". Ao digitar os três símbolos de porcentagem, o sistema listará automaticamente a relação de todos os tipos de processos cadastrados. Essa dica serve também para todos os demais campos de busca na base de dados do sistema. Para a escolha do tipo de processo deve se certificar junto ao setor responsável pelo processo que está cadastrando, qual o nome correto que deve utilizar, seguindo os fluxos estabelecidos para aquele processo.

- Assunto Detalhado: neste campo informe mais detalhes do processo para que o mesmo possa ser recuperado mais facilmente quando necessário. Deve se certificar junto ao setor responsável pelo processo que está cadastrando, se há normas de quais informações devem ser inseridas neste campo. Não é necessário colocar o nome do interessado neste campo, uma vez que essa informação é de preenchimento obrigatório mais adiante e será recuperada nas buscas pelos processos. É importante esclarecer que sendo este campo de acesso público, não é permitida a inserção de informações pessoais, relativas à intimidade, vida privada, honra e imagem das pessoas, cujo acesso deve ser restrito por 100 anos (art. 31, §1°, I da Lei nº 12.527).
- Natureza do Processo: os documentos e informações públicas só poderão ser classificados como sigilosos nos graus reservado, secreto e ultrassecreto pelas autoridades competentes, de acordo com o art. 27 da Lei de Acesso à Informação. Sugere-se que seja preenchido como regra, OSTENSIVO. No caso de o processo ter documentos com informações pessoais, relativas à intimidade, vida privada, honra e imagem das pessoas, o seu acesso deve ser restrito por 100 anos (art. 31, §1°, I da Lei nº 12.527), independente de classificação. Nesse caso, o processo é OSTENSIVO e, somente <u>ao informar os dados do documento do processo</u>, deve-se selecionar a opção SIGILOSO.

6) Em seguida, ao escolher a *Forma do Documento*, selecione **Escrever Documento**, conforme indica a seta na Figura 5.

|                          | D                         | OCUMENTOS DO PRO                    | CESSO                                                   |    |
|--------------------------|---------------------------|-------------------------------------|---------------------------------------------------------|----|
| Opções de Docu           | mentos: 🔘 Informar Novo   | Documento                           | O Consultar Documentos Existentes                       |    |
| INFORMAR DOCUMENTO       |                           |                                     |                                                         |    |
| Tipo do Documento: *     |                           |                                     |                                                         |    |
| Natureza do Documento: 🔹 | OSTENSIVO V               |                                     |                                                         |    |
| Unidade de Origem:       | Todos os documentos os    | t <b>ensivos</b> do processo ficará | ão disponíveis para consulta na área pública do sistema | 3. |
| Assunto Detalhado:       | (1000 caracteres/0 digit  | tados)                              |                                                         |    |
| Observações:             | (1.00 caracteres/0 digita | ados)                               | 1                                                       |    |
| Forma do Documento: *    | Escrever Documento        | O Anexar Documento                  | Digital                                                 |    |

Figura 5: Forma do Documento - Escrever Documento

7) Em seguida, preencha os campos, além dos obrigatórios, conforme Figura 5, acima:

- **Opções de Documento**: deixe selecionado *Informar Novo Documento*.
- Tipo de Documento: este campo apresenta uma lista de tipos de documentos cadastrados. Basta inserir as primeiras letras do tipo de documento desejado e o sistema apresentará a lista de opções disponíveis. Para a escolha do tipo de documento deve se certificar junto ao setor responsável pelo processo que está cadastrando qual o nome correto que deve utilizar, seguindo o fluxo estabelecido para o processo.
- Natureza do Documento: os documentos e informações públicas só poderão ser classificados como sigilosos nos graus reservado, secreto e ultrassecreto pelas autoridades competentes, de acordo com o art. 27 da Lei de Acesso à Informação. Sugere-se que seja preenchido como regra, OSTENSIVO. No caso de o documento conter informações pessoais, relativas à intimidade, vida privada, honra e imagem das pessoas, o seu acesso deve ser restrito por 100 anos (art. 31, §1°, I da Lei nº 12.527), independente de classificação. Nesse caso, o processo é OSTENSIVO, e ao informar os dados do documento do processo, deve-se selecionar a opção SIGILOSO, em seguida abrirá o campo Grau de Sigilo, onde deve ser selecionada a opção RESTRITO.

- Unidade de Origem: este campo não é obrigatório. No entanto, fique atento para inserir o nome da unidade responsável pela produção deste documento, caso esta unidade seja distinta da qual esteja logado. Do contrário, o sistema irá inserir automaticamente no documento, o setor ao qual você se encontra logado. Lembre-se que esse campo é de extrema importância para a produção de documentos arquivísticos digitais, uma vez que ele é o responsável pelo preenchimento automático da unidade produtora do documento, fazendo a contagem da numeração do tipo de documento por setor.
- Assunto detalhado: este campo não é obrigatório. Neste campo informe mais detalhes do documento para que o mesmo possa ser recuperado mais facilmente quando necessário. Não é necessário colocar o nome do interessado neste campo, uma vez que essa informação é de preenchimento obrigatório mais adiante e será recuperada nas buscas pelos processos. É importante esclarecer que sendo este campo de acesso público, não é permitida a inserção de informações pessoais, relativas à intimidade, vida privada, honra e imagem das pessoas, cujo acesso deve ser restrito por 100 anos (art. 31, §1°, I da Lei nº 12.527).

8) Em seguida, insira o texto do documento que está cadastrando no editor de texto do SIPAC Protocolo. Se desejar utilizar, para inserção do documento, um modelo previamente cadastrado no sistema para o *tipo de documento* selecionado, clique em **carregar modelo**, ou ainda, **carregar modelo unidade**. Caso não existam modelos para serem carregados, crie o documento utilizando a caixa que corresponde ao editor de texto do sistema, conforme Figura 6 abaixo.

| Escrever Documento                                                                                                    |
|----------------------------------------------------------------------------------------------------|
| CARREGAR MODELO CARREGAR MODELO UNIDADE                                                                                                    |
| Arquivo • Editar • Inserir • Visualizar • Formatar • Tabela •                                                                                                    |
| $\square$ $B$ $I$ $\square$ $\blacksquare$ $\blacksquare$ |
| À Unidade de Auditoria Interna do IFRS                                                                                                    |
| Assunto: Análise e parecer acerca da minuta da Política de Elaboração, Armazenamento e Acesso aos<br>Papéis de Trabalho da Unidade de Auditoria Interna do IFRS.                                                                                                    |
| Senhor Auditor-chefe da Unidade de Auditoria Interna do IFRS,                                                                                                    |
| <ol> <li>Em resposta ao seu e-mail intitulado "Papéis de Trabalho/UNAI", enviado em 31 de agosto, último, temos o que<br/>segue.</li> </ol>                                                                                                    |
| <ol> <li>Esperamos ter ajudado e permanecemos à disposição para quaisquer esclarecimentos e complementos necessários<br/>às considerações feitas neste documento bem como para outras dúvidas que vierem a surgir.</li> </ol>                                                                                                    |
| Palavras: 86                                                                                                    |
| 🐉 : Adicionar Assinante da Própria Unidade 🛛 🎝 : Adicionar Assinante de Outra Unidade 🛛 🤤 : Remover Assinante                                                                                                    |
| Assinantes do Documento 🔹 🕺 🐊                                                                                                    |
| # Assinante Unidade                                                                                                    |

Figura 6: Escrever Documento - Editor de texto

**9)** Utilizamos o tipo de documento *ofício* para o exemplo de cadastro (Figura 6). No editor de texto **digite o corpo do documento** seguindo os modelos do *Guia como Faço?* e/ou demais modelos de documentos oficiais disponibilizados pelos setores responsáveis pela área de negócio.

**Importante!** Não deve ser inseridos/digitados o cabeçalho do documento; número do documento e setor; cidade e data; nome do(s) assinante(s). Na Figura 14 encontram-se circuladas todas as informações que o sistema gera automaticamente após a finalização do processo.

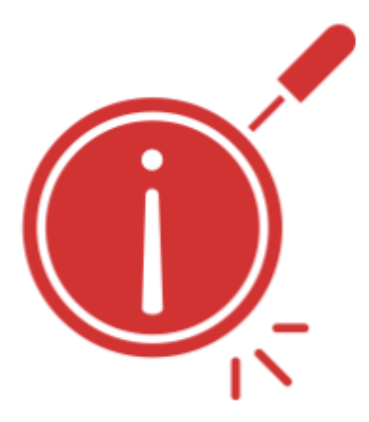

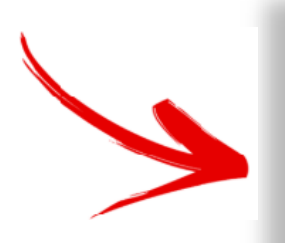

**Lembre-se!** O SIPAC Protocolo não salva ou realiza cópias de segurança das informações já digitadas no editor de texto. Assim, sugere-se que as minutas dos documentos sejam feitas primeiramente em um editor de texto alternativo antes de serem copiadas para o sistema, evitando que possíveis instabilidades na sua rede de internet, por exemplo, atrapalhem o cadastro.

**10)** Depois de digitar o texto é necessário incluir o(s) Assinante(s) do documento. Você pode adicionar assinante(s) da própria unidade  $\mathscr{X}$ , e/ou ainda, adicionar assinante(s) de outra unidade  $\mathscr{A}$ .

**11)** Caso você seja um dos assinantes, poderá assinar o documento imediatamente, clicando em **Assinar**.

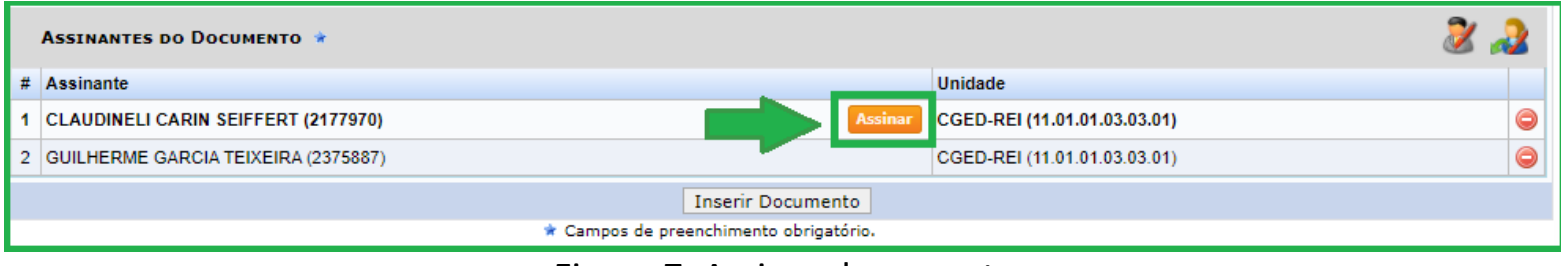

Figura 7: Assinar documento

**12)** A seguir basta preencher com as informações *Função* e *Senha* e clicar em **Confirmar**. Se você for ocupante de cargo de direção ou função gratificada e estiver assinando como tal, escolha a opção correspondente a sua *função* (coordenador, chefe, diretor). Caso contrário, selecione a opção correspondente ao seu cargo. A *senha* é a mesma utilizada para entrar no sistema.

| Assinar Documento               |   |
|---------------------------------|---|
| Função: 🖈 COORDENADOR (TITULAR) | T |
| Senha: * ••••••                 |   |
| Confirmar Cancelar              |   |
|                                 |   |
| Fechar X                        |   |
| Fechar X                        |   |

Figura 8: Assinar Documento – Função e Senha

**13)** Você também pode assinar os documentos posteriormente. Para isso, insira o assinante conforme o passo 10 e depois siga os passos do *Manual Assinar Documento [Mesa Virtual]*.

**14)** Depois de inserir o(s) Assinante(s) e assinar o documento, clique em **Inserir Documento**, conforme a Figura 9. Aguarde a atualização da página - veja que no topo da tela aparecerá a seguinte mensagem: <a href="mailto:Documento(s) inserido(s) com sucesso">Documento(s) inserido(s) com sucesso</a>.

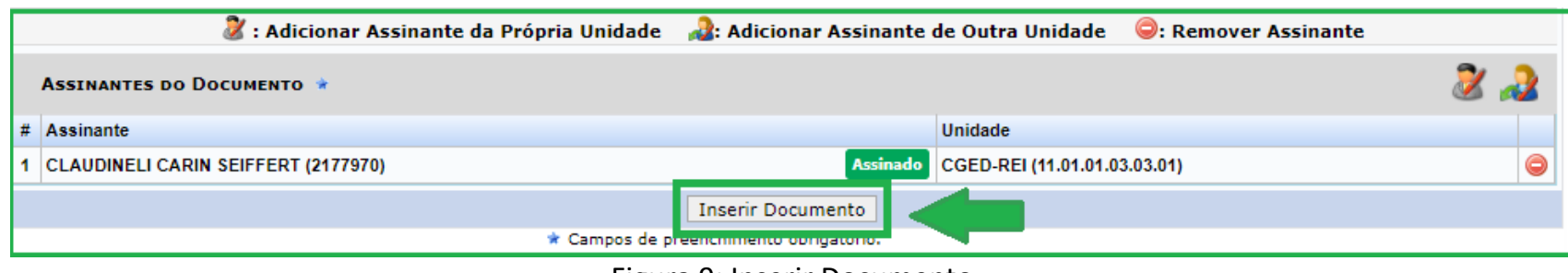

Figura 9: Inserir Documento

**15)** Se tiver mais documentos para cadastrar, além desse que deu origem ao processo, repita os procedimentos descritos do passo 6 ao passo 14. Em seguida, confira se a ordem dos documentos cadastrados está correta, de acordo com a instrução processual do setor responsável pelo processo. Para mudar a ordem dos documentos cadastrados, clique nos **(1) Ícones Subir e Descer Ordem**. Em seguida, clique em **(2) Continuar** na parte inferior da tela (Figura 10).

|   |             |       |                      | : Visualizar Do   | cumento | 🔍: Visualizar Info | mações Gerais                                           | 🥘 : Excluir Documento |   |   |
|---|-------------|-------|----------------------|-------------------|---------|--------------------|---------------------------------------------------------|-----------------------|---|---|
|   |             |       |                      |                   | Doc     | UMENTOS INSERIDO   | s no Processo                                           |                       |   |   |
|   |             | Ordem | Tipo de<br>Documento | Data de Documento | Origem  |                    | Natureza                                                |                       |   |   |
| î | Ļ           | 1     | 0                    | CERTIFICADO       |         | 27/05/2020         | INSTITUTO<br>FEDERAL DO<br>RIO GRANDE DO<br>SUL (11.01) | OSTENSIVO             | Q | 0 |
| î | Ļ           |       | 1                    | REQUERIMENTO      |         | 27/05/2020         | INSTITUTO<br>FEDERAL DO<br>RIO GRANDE DO<br>SUL (11.01) | OSTENSIVO             | Q | 0 |
| î | Subir Orden | 3     | ۵                    | CERTIFICADO       |         | 27/05/2020         | INSTITUTO<br>FEDERAL DO<br>RIO GRANDE DO<br>SUL (11.01) | OSTENSIVO             | ٩ | 0 |
|   |             |       |                      |                   | <       | < Voltar Cancelar  | Continuar >>                                            | <b>4</b> 2            |   |   |
|   |             |       |                      |                   |         | Protocolo          |                                                         |                       |   |   |

Figura 10: Alterar ordem dos documentos e continuar

A alteração na ordem dos documentos só é permitida nessa etapa de cadastro do processo. Após dar continuidade ao cadastro do processo e finalizar a movimentação inicial, o sistema NÃO permite mais a alteração dos documentos inseridos.

**16)** Na tela seguinte indique o(s) **Interessado(s)** no processo, o(s) qual(is) pode(m) ser de até cinco categorias: *Servidor, Aluno, Credor, Unidade* ou *Outros*. Após preencher, clique em **Inserir** o(s) Interessado(s), e por fim clique em **Continuar**.

| DADOS DO INTERESSADO A SER INSERIDO                               |  |
|-------------------------------------------------------------------|--|
| Categoria: 🔘 Servidor 🔘 Aluno 🔘 Credor 💿 Unidade 🔘 Outros         |  |
| UNIDADE                                                           |  |
| Unidade: * PRO-REITORIA DE ADMINISTRACAO (REITORIA) (11.01.01.03) |  |
| Notificar Interessado: \star 🔘 Sim 🖲 Não                          |  |
| Inserir                                                           |  |
| * Campos de preenchimento obrigatório.                            |  |

Figura 11: Interessado(s) no processo

**17)** Na tela de Movimentação Inicial, selecione **Outra Unidade**, defina o destino do processo e clique em **Continuar** na parte inferior da tela.

| Data de Envio: 1            | 2/05/2020                                                                                                    |
|-----------------------------|----------------------------------------------------------------------------------------------------|
| Inidade de Origem: (        | 2,000 DE GESTAO DOCUMENTAL (DEITODIA) (11.01.01.03.03.01)                                                                                                    |
| indade de origeni.          |                                                                                                    |
| Destino: 🖈                  | Seguir Fluxo 💿 Outra Unidade [                                                                                                    |
| Unidade de Destino: \star 🛛 | 1.01.01.03 PRO-REITORIA DE ADMINISTRAÇÃO (REITORIA) (11.01.01.03)<br>COMISSÃO PERMANENTE DE PESSOAL DOCENTE CENTRAL (REITORIA) (11.01.01.03)<br>COORD. DE CORREIÇÃO E GESTÃO DE PROCESSOS DISCIPLINARES (REITORIA) (11.0<br>DIRETORIA DE GESTÃO DE PESSOAS (REITORIA) (11.01.01.09)<br>GABINETE (REITORIA) (11.01.01.01)<br>PROCURADORIA JURIDICA (REITORIA) (11.01.01.02) |
|                             | 😑 😁 PRO-REITORIA DE ADMINISTRACAO (REITORIA) (11.01.01.03)                                                                                                    |
|                             |                                                                                                    |
|                             | ⊞ 🛅 PRO-REITORIA ADJUNTA DE ADMINISTRACAO (REITORIA) (11.01.01.03.03)                                                                                                    |
|                             | PRO-REITORIA DE DESENV. INSTITUCIONAL (REITORIA) (11.01.01.07)                                                                                                    |
|                             | B DPRO-REITORIA DE ENSINO (REITORIA) (11.01.01.04)                                                                                                    |
|                             |                                                                                                    |

Figura 12: Dados de movimentação do processo - Unidade de destino

**Importante!** A visualização do documento inserido no processo, no setor de destino, só será possível depois que todos o tiverem assinado. Assim, antes de tramitá-lo certifique-se de que todos os seus assinantes já tenham realizado o procedimento de acordo com as orientações constantes no *Manual Assinar Documento* [*Mesa Virtual*].

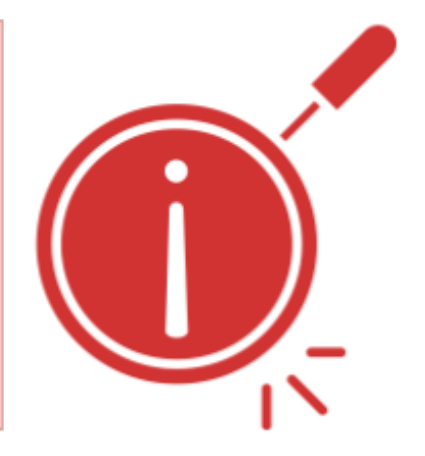

18) Por fim, confira os dados preenchidos e, se tudo estiver correto, clique em Confirmar.

|                    |                   |                                     | DADOS GERAIS DO PROCESSO                                     |           |      |   |
|--------------------|-------------------|-------------------------------------|--------------------------------------------------------------|-----------|------|---|
|                    | 10                | Tipo do Processo: S                 | DLICITAÇÃO                                                   |           |      |   |
|                    | As                | sunto Detalhado: Te                 | STE                                                          |           |      |   |
|                    | Natu              | reza do processo: 0:<br>Observação: | STENSIVO                                                     |           |      |   |
|                    |                   |                                     | 📄 : Visualizar Documento 🛛 🔍 : Visualizar Informações Gerais |           |      |   |
| Doc                | UMENTOS INSERI    | DOS NO PROCESS                      | 0                                                            |           |      |   |
| Drdem              | Tipo de Documento | Data de Documento                   | Origem                                                       | Natureza  |      |   |
| 1                  | OFÍCIO            | 12/05/2020                          | COOR. DE GESTAO DOCUMENTAL (REITORIA) (11.01.03.03.01)       | OSTENSIVO | )    | C |
| INT                | ERESSADOS DEST    | E PROCESSO                          |                                                              |           |      |   |
| Identificador Nome |                   |                                     |                                                              |           | Tipo |   |
|                    |                   |                                     |                                                              |           |      |   |

Figura 13: Confirmar dados gerais do processo

**19)** Abaixo segue um exemplo de um ofício cadastrado através da funcionalidade **escrever documento**. Note que as informações circuladas são *geradas automaticamente* pelo sistema após a finalização do processo.

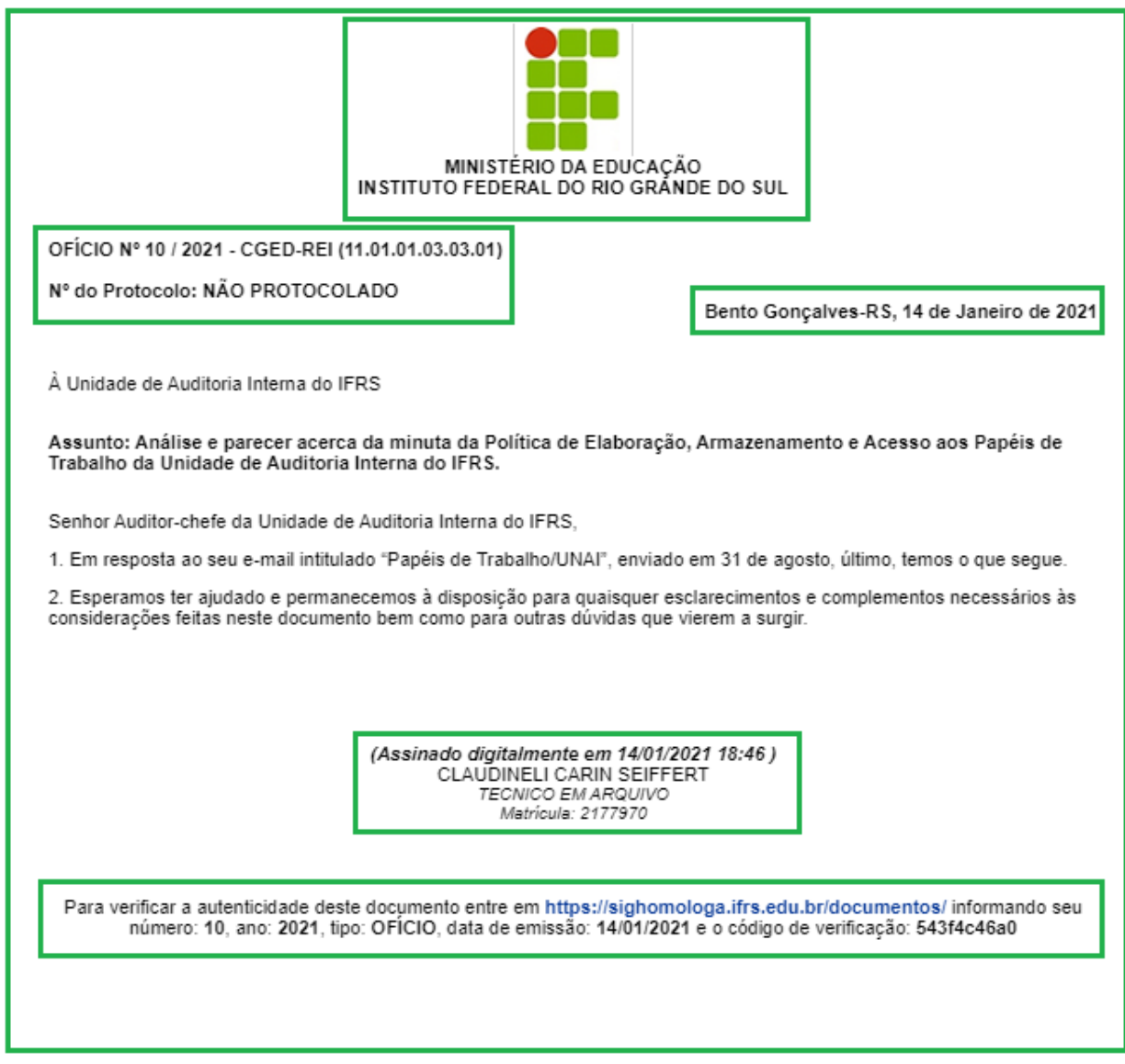